# KÄYTTÖ OHJE

# *PX-6700*

# Uniwell Finland MK-Kassamasiina Oy

Kalevantie 25 20520 TURKU Puh. 010 397 1301 Fax. 02 2341 308 E mail: myynti@mk-kassamasiina.fi

Päivystys 010 3971310

# **Uniwell**

## SISÄLLYSLUETTELO

| Asennus                                | 3 |
|----------------------------------------|---|
| Järjestelmäkuvaus                      | 4 |
| Näppäin selitteet                      | 5 |
| Kuittinauhojen vaihtaminen             | 6 |
| Näytön säätö                           | 7 |
| Näppäin kuvat                          | 8 |
| Yleistä                                | 9 |
| Myynti                                 | 1 |
| Laskulle myynti (saldot)               | 1 |
| Korjaukset                             | 1 |
| Palautus / virhekuitti                 | 1 |
| Ohjelmointi aloitus                    | 1 |
| Nimi, Hinta, Varasto                   | 1 |
| Ryhmälinkitys, Avoin, Toiminnot        | 1 |
| Tuotelinkitys, Viesti                  | 1 |
| Tuotteen nostaminen pintanäppäimistöön | 1 |
| Tuotteen ohjelmointitiedostot          | 1 |
| Aika ja päiväys                        | 2 |
| Hinta pikaohjelmointi                  | 2 |
| Raportit                               | 2 |
| Raportti taulukot                      | 2 |
| Ongelma tilanteet                      | 2 |
| Virhekoodit                            | 2 |
| · · · · · · · · · · · · · · · · ·      |   |

## II. ASENNUS

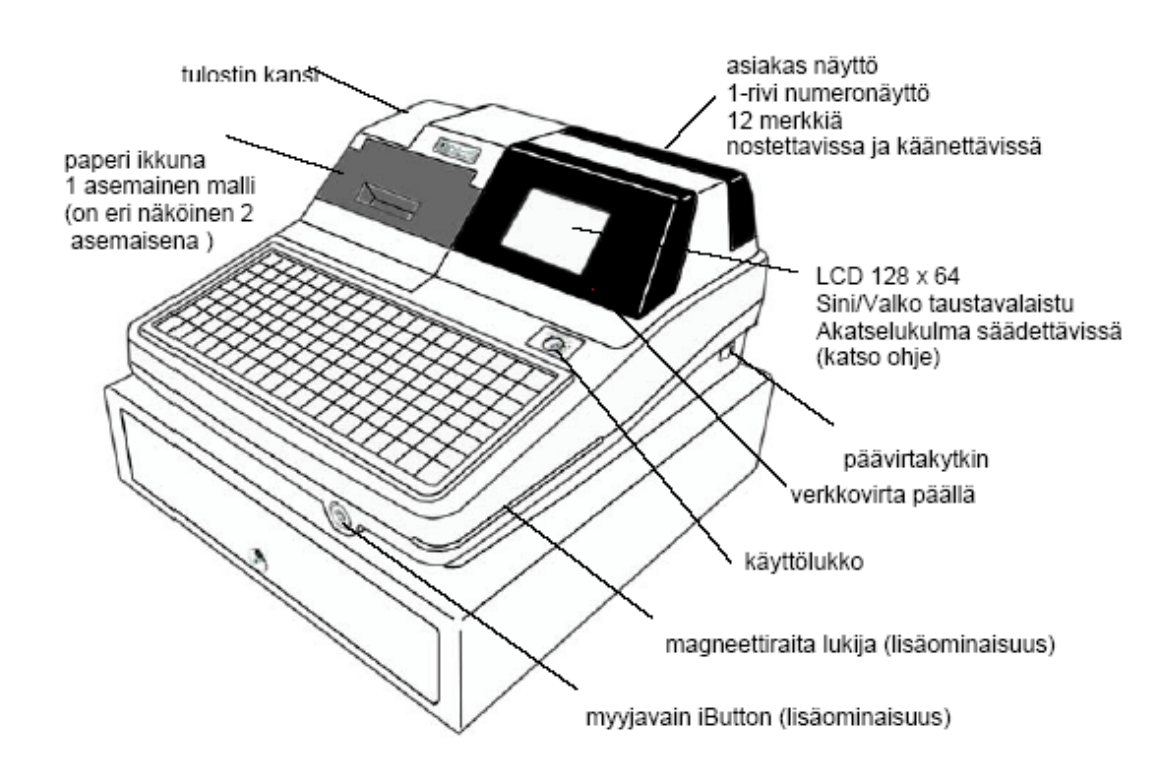

# Käyttöönotto

Tarkista sisältö huomioi mahdollist kuljetus vauriot.

#### Huomioi kassakoneen asennuksessa

- Kassakonetta ei saa käyttää hyvin kuumassa tai kylmässä, tai paikassa, jossa se alttiina suoralle auringonvalolle pitkiä aikoja.
- 2) Kassakonetta ei saa käyttää paikassa jossa on erityisen paljon pölyä.
- 3) Kassakone ei saa joutua nesteiden vaikutukseen.

#### Tarkista seuraavat ennen kassakoneneen käyttöön ottoa

- 1) Liitimet ja lisälaitteen on kytketty asianmukaisesti
- 2) Virtapistoke on kytketty verkkovirtaan (Punainen valo palaa näytöllä)
- 3) Käyttöavain on käännetty haluttuun asentoon (R)
- Tulostuspaperit on asetettu paikoilleen.

Kun kytket / irroitat oheislaitteita ja kaapeleita, varmista että päävirtakytkin on "OFF" asennossa

#### SYSTEM CONFIGURATION

Maximum 32 units can be connected via IRC line including the master, max. 8 kitchen printers and max. 8 slip printers. However, an ECR can use one slip printer.

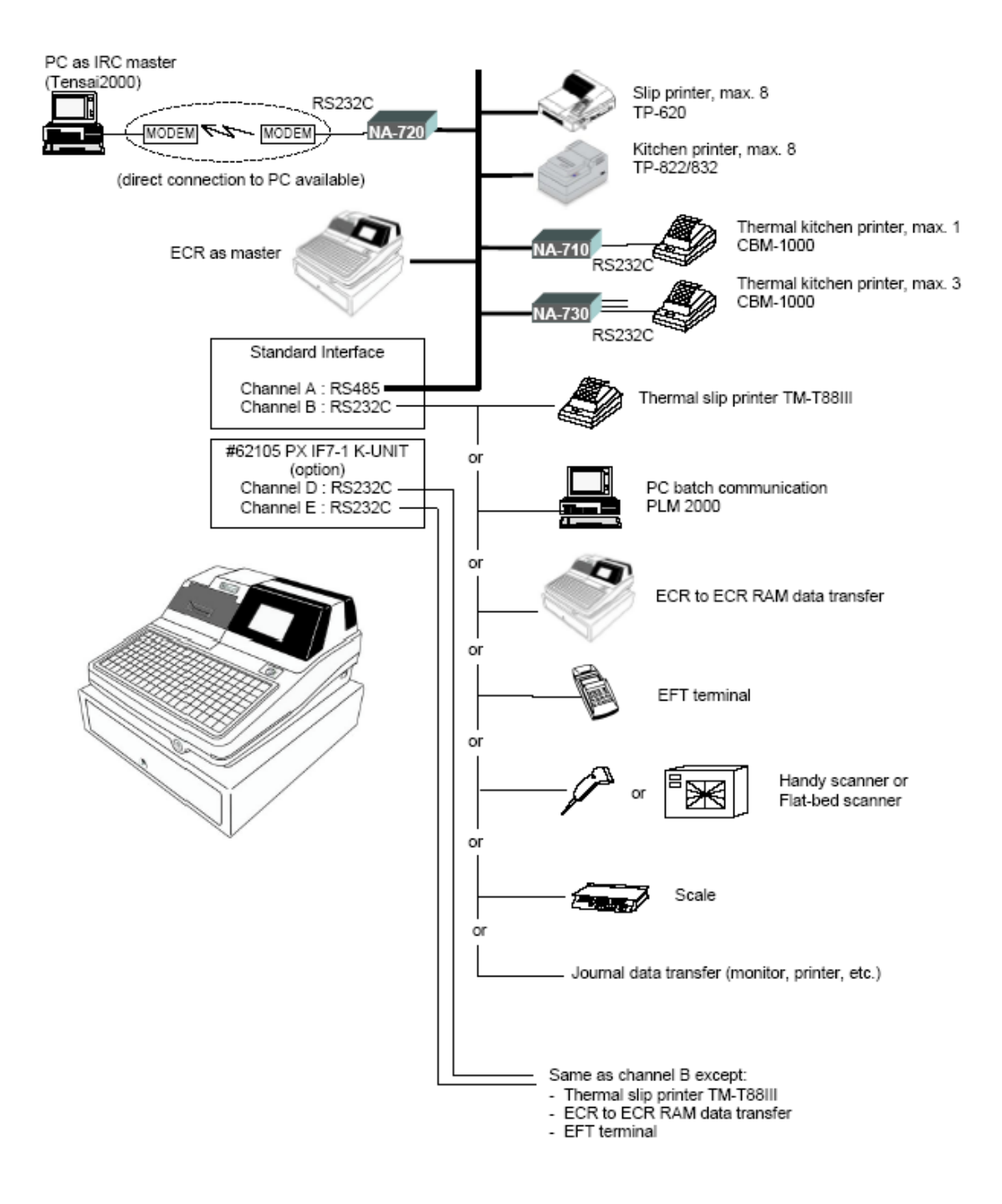

#### NÄPPÄIMISTÖ

Välisumma (SBTL) Näyttää ostosten välisumman Ulosmaksu (P/O) Kun maksetaan kassasta ulos esim. Tavarantoimittajalle **Suoritus** (R/A) Rahaa ilman tuotemyyntiä (päinvastoin kuin ulosmaksu) Pöytä no: (TRACK) Pöydän avaus **Uusi saldo** (NEW BALANCE) Päättäminen uuteen saldoon **Tuotesiirto** (ITEM TRANSFER) Tuotesiirtoon valinat laskulta toisella Asiakaskuitti (CHECK-OUT) Asiakaskuitin antaminen Lipasauki (NO SALE) Kassalippaan avaus ilman myyntiä Heti korjaus (CORRECTION) Edellisen myydyn tuotteen korjaus ennen välisummaa tai kaupan päättämistä Jonkin myydyn tuotteen palautus kuitilla tai kaupan **Palautus** (REFUND) päätyttyä virhekuitti toiminto. **Korjaus** Korjaukseen Scroll toiminnossa CL (CLEAR) Näytön tyhjennys, ohjelmoinnissa usein lopetustoiminto X / KERTO Kertotoiminto, kellonaika näyttöön Hinta (PRICE) Hinnan määritys, kun tuote on avohintainen Tuotekoodin antaminen ja tuotetoisto myynnissä **Tuote / PLU** Myyjän sisään ja ulos kirjaaminen koodilla Myyjä (CASHIER) Käytetään kirjoitustoimintoon ja ohjelmoinnissa A, B, C Kirjoitus (MESSAGE) Valmistusohje (COOKING) Kirjoittaa kuittiin esiohjelmoidun viestin Kuitti on / off (RECEIPT) Asiakaskuitin päälle/pois kytkeminen Asiakaskuitin tulostaminen Jälkikuitti (BUFFER PRINT) Asiakaskuitti (CUSTOMER RECEIPT)Pöytälaskutuksessa asiakaskuitin tulostaminen Paragonkuitin tulostaminen Slip kuitti (SLIP) **Päiväraportti** Päiväraporttijonon tulostus **Stemmiraportti** Stemmiraportti jonon tulostus Rivi riviltä liikkuminen näytöllä Rivi ylös / alas Sivu kerrallaan liikkuminen näytöllä Sivu ylös / alas Vero 17% (TAX 2) Tuotteen (22%) verokertoimen vaihto 17%:ksi ulosmyynnissä

#### KUITTINAUHOJEN VAIHTO

| paperin siirto kansi<br>levy jossa lukee PULL<br>Musta muovi osa<br>Paina tästä sulkeaksesi<br>kannen.                                                                                                    | <b>TULOSTUSPAPERIEN VAIHTO</b><br>1.Avaa kassakoneen paperikopan kansi<br>2.Vedä yläspäin vivusta jossa lukee PULL<br>Tässä vaiheessa summeri alkaa soida<br>ja näyttöön tulee teksti 26 KPÄÄ AUKI<br>3. Nosta metallinen vipukansi kokonaan ylös<br>3.Poista vanha paperirulla kokonaan                                               |
|----------------------------------------------------------------------------------------------------|----------------------------------------------------------------------------------------------------|
|                                                                                                    | 1.Aseta uusi rulla kuvan osoittamalla tavalla<br>Syöttö alhaalta ylöspäin.<br><b>Paperia ei tarvitse pujottaa mistään</b>                                                                                                    |
|                                                                                                    | <ul> <li>1.Paina metallinen vipukansi kiinni<br/>painamalla mustasta muoviosasta</li> <li>Mikäli vaihdat kuittinauhaa<br/>Tässä vaiheessa kuittinauha leikkaantuu<br/>automaattisesti</li> <li>Mikäli vaihdat kontrollinauhaa<br/>Aseta kuittinauhanpää kontrollinauhan keräilykelaan<br/>ja aseta keräilykela paikoilleen.</li> </ul> |
| andby posibility of the second second s | JUMIUTUNEEN KUITTINAUHAN POISTO<br>1.Varmista että leikkuri on alkuasennossa                                                                                                    |
|                                                                                                    | <ul> <li>2.Jos se ei ole alkuasennossa</li> <li>Pyöritä se alkuasentoon rattaalla joka</li> <li>sijaitsee kuvan osoittamassa paikassa,</li> <li>tulostimen oikealla puolella</li> <li>Poista jumiutunut paperi ja laita vipukansi</li> <li>kiinni</li> </ul>                                                                           |

| NÄYTTÖ                     |                                                                                                    |
|----------------------------|----------------------------------------------------------------------------------------------------|
| WARN MESSAGE# 03<br>R 0.00 | NÄYTÖN KIRKAUSSÄÄTÖ<br>1.Avain R asentoon<br>2. Poista myyjä käytöstä painamalla MYYJÄ<br>näppäintä (näyttöön tulee 03 KUKA MYYJÄ?)<br>3.Säädä kirkkautta RIVI YLÖS ja RIVI ALAS<br>näppäimillä |
|                            | NÄYTÖN KULMAN SÄÄTÄMINEN<br>1.Säädä näytön kallistuskulmaa talttapää<br>ruuvimeisselillä kuvan osoittamasta paikasta                                                                            |

# TASONÄPPÄIMISTÖ

|          | 1      | 9       | 17           |   | 25 | 33            | 41      |        | 49 | 57   | 65       | 7   | 3      | 81 |   | 89 | 97        | 105      | 습<br>RPF     | ①<br>JPF       | RECEIPT<br>OFF | BUFFER<br>PRINT 1    | CLERK<br>1                |
|----------|--------|---------|--------------|---|----|---------------|---------|--------|----|------|----------|-----|--------|----|---|----|-----------|----------|--------------|----------------|----------------|----------------------|---------------------------|
|          | 2      | 10      | 18           |   | 26 | 34            | 42      | 2      | 50 | 58   | 66       | 7   | 4      | 82 |   | 90 | 98        | 106      | PAGE<br>UP   | 仓<br>SCROLL    | REFUND         | VOID                 | CLERK<br>2                |
|          | 3      | @<br>11 | 19           | # | 27 | \$ 35         | %       | Æ      | 51 | & 59 | * 67     | £   | Ñ<br>5 | 83 | Ā | 91 | - 99      | 0 107    | PAGE<br>DOWN | SCROLL         | ENTER          | CR                   | CLERK<br>3                |
|          | 1      | 2       | 20           | 3 | 28 | 4 36          | 5 44    | 6      | 52 | 7 60 | 8 68     | 9 7 | 0      | 84 | Ψ | 92 | Σ         | A 105    | CL           | X2/FOR<br>TIME | CLERK<br>ID    | <u>PLU</u><br>REPEAT | TTL 1                     |
| (Fix/Pgm | Q      | 13      | V 20<br>21   | E | 29 | R 37          | T 45    | Y      | 53 | U 61 | I 69     | 0 7 | P      | 85 | 0 | 93 | U 101     | . 105    | 7            | 8              | 9              | PRICE<br>SHIFT       | ΠL2                       |
| (L/R)    | A      | 14      | 22           | D | 30 | F 38          | G 4F    | н      | 54 | J 67 | K 70     | L 7 | :      | 86 | 3 | 94 | / 102     | ←<br>110 | 4            | 5              | 6              | %1                   | TTL 3                     |
| (INS SP) | (A/C)  | Z       |              | x | 21 | C 30          | V 47    | В      | 55 | N 63 | M 71     | < 7 | >      | 87 | ? | 95 | (BACK SP) | 111      | 1            | 2              | 3              | NO<br>SALE           |                           |
| (DEL)    | (CAPS) | 16      | SMALL)<br>24 |   | 32 | (SPACE)<br>40 | (SPACE) | →<br>> | 56 | 64   | (DOUBLE) | 8   | )<br>0 | 88 |   | 96 | 104       | (ENTER)  | 0            | 00             | •              | SBTL                 | (ENTER)<br>CASH<br>TTL 25 |

# KOHONÄPPÄIMISTÖ

| ①<br>RPF | ①<br>JPF       | RECEIPT<br>OFF | (Fix/Pgm) | A | G<br>1 | 7  | М      | S<br>13 | Y<br>19  | 25 |
|----------|----------------|----------------|-----------|---|--------|----|--------|---------|----------|----|
| CL       | X2/FOR<br>TIME | CLERK<br>ID    | (L/R)     | В | н<br>2 | 8  | N      | T<br>14 | Z<br>20  | 26 |
| 7        | 8              | 9              | (INS SP)  | с | І<br>3 | 9  | ٥<br>, | U<br>15 | Ä<br>21  | 27 |
| 4        | 5              | 6              | ←         | D | J<br>4 | 10 | P      | V<br>16 | Ö<br>22  | 28 |
| 1        | 2              | 3              | →         | E | К<br>5 | 11 | Q      | W<br>17 | U<br>23  | 29 |
| 0        | 00             | •              | (DEL)     | F | 6      | 12 | R      | X<br>18 | лЕ<br>24 | 30 |

| €                          | £                      | :                    | a                         | (BS)                       |
|----------------------------|------------------------|----------------------|---------------------------|----------------------------|
| CLERK                      | CLERK                  | CLERK                | CLERK                     | CLERK                      |
| 1                          | 2                      | 3                    | 4                         | 5                          |
| #                          | Ň                      | Ø                    | ?                         | (SPACE)                    |
| PLU<br>REPEAT              | PRICE                  | CR                   | VOID                      | REFUND                     |
| \$                         | *                      | <                    | (A/C)                     | (CAPS)                     |
| %1                         | %2                     | (-)                  | P/O                       | R/A                        |
| %                          | Å                      | Σ                    |                           | (SMALL)                    |
|                            | DIJECED                | 1 1                  | 1 1                       |                            |
| MESSAGE                    | PRINT 1                | SBTL                 | TTL 1                     | TTL 2                      |
| MESSAGE<br>&               | PRINT 1                | SBTL                 | TTL 1                     | TTL 2                      |
| MESSAGE<br>&<br>PAGE<br>UP | PRINT 1                | SBTL<br>><br>NO SALE | <u>ΤΓL 1</u><br>ΤΓL 3     | TTL 2<br>(DOUBLE)<br>TTL 4 |
| MESSAGE<br>&<br>PAGE<br>UP | PRINT 1<br>-<br>SCROLL | SBTL                 | TTL 1<br>TTL 3<br>(ENTER) | TTL 2<br>(DOUBLE)<br>TTL 4 |
| MESSAGE<br>PAGE<br>UP      | PRINT 1<br>-<br>SCROLL | SBTL                 | TTL 1<br>TTL 3<br>(ENTER) | TTL 2<br>(DOUBLE)<br>TTL 4 |

## YLEISTÄ

Uniwell PX-5700 sarja on LCD-näytöllä varustettu kassapääte, joten sen ominaisuudet poikkeavat hieman tavallisella näytöllä varustetusta kassapäätteestä, koska näytöllä on mahdollista esim selata myyntikuittia ja asiakaslaskua, tehdä korjauksia jne. Näytöllä liikutaan Sivu-ylös/alasja Rivi-alas/ylös näppäimillä

# Sivu<br/>ylösRivi<br/>YlösSivu<br/>alasRivi<br/>Alas

Sivu

eteen

Sivu

taakse

#### Avain asennot

- R-myyntiasento, myös korjaukset ja palautukset
- ➤ X-väliraportit, tulostaa mutta ei nollaa raporttitiedostoja
- > **Z1/p**-1. tason nollaus yleensä päivätaso, sekä tuotteiden hintaohjelmointi
- **Z2**-2. tason nollaus yleensä kk-taso
- SP-Ohjelmointi asento

#### Kontrollinauhan selaaminen näytöllä

Mikäli lisämuisti on asennettu

Mikäli ohjemaan on määritelty elektoninen kontrollinauha ja sen muistiin jäävät rivit (1000-150000 riviä), on mahdollista selata kontrollinauhaa näytöllä sekä tulostaa näytöllä näkyvä kuitti

- 1. Tarjoilija pois painamalla tarjoilija nro-näppäin
- 2. Paina **sivu taakse**-näppäin →viimeinen kuitti tulee näytölle
- 3. Paina sivu taakse -näppäintä selataksesi nauhaa taaksepäin (sivu eteen siirtää eteenpäin)
- 4. Kun kuitti on näytöllä voit painaa Jälkikuitti-näppäintä ja tulostaa kuitin
- 5. Paina CL-näppäin lopettaksesi selaamisen

#### **MYYNTI:**

Tuotteiden myynti voidaan tehdä usealla eri tavalla pintanäppäimistöltä, PLU-numerolla, EANviivakoodilla tai valikoiden kautta. Tuotteen hinta voi olla avoin tai ohjelmoitu etukäteen Mikäli myyt useita kappaletta samaa tuotteita voit näppäillä kertoimen KERTO näppäimeen ennen tuotteen myymistä. Tai voit toistaa saman tuotteen myyntiä painamalla PLU / TUOTE näppäintä, jolloin näytölle ilmestyy kuinka mones kpl on menossa.

Myytäessä tuotteita avain on aina R-asennossa ja tarjoilija kirjattu koneeseen.→ (näppäile tarjoilijanumero ja paina **Tarjoilija nro**-näppäin tai paina tarjoilijan pikanäppäintä

#### MYYNTI

Myynti tapahtuu aina Avaimen ollessa R-asennossa

#### Pintatuote hintaesiohjelmoitu

1. Paina myytävän tuotteen näppäintä pintanäppäimistöltä

#### Pintatuote avohintainen

1.Näppäile hinta numeronäppäimistä sentteineen, ilman pistenäppäintä 2.Paina myytävän tuotteen näppäintä

#### Koodituote hintaesiohjelmoitu

1.Näppäile Tuotekoodi numeronäppäimistä 2.Paina **Tuote/PLU-näppäintä** 

#### Koodituote avohintainen

1.Näppäile hinta numeronäppäimistä sentteineen, ilman pistettä
2.Paina Hinta-näppäintä
3.Näppäile Tuotekoodi numeronäppäimistä
4.Paina Tuote/PLU-näppäintä

#### Valikko tuotteet

Mikäli lisämuisti on asennettu

- 1. Tarvittaessa näppäile tuotteiden määrä ja paina X-näppäin.
- 2. Paina haluttu valikko-näppäin (viinit, oluet, tms)
- 3. Siirrä kursori tuotteen kohdalle (tai näppäile numero) ja paina Enter-näppäintä
- 4. Myy lisää tuotteita tai päätä tapahtuma maksutapaan CASH, pankkikortti tms

\*Mikäli valikko ei sulkeudu itsestään paina CL-näppäintä. Valikon asetuksia voidaan muuttaa. Katso valikon ohjelmointi.

#### Laskulle myynti:

Uniwell kassakoneilla voidaan lasku avata tai jatkaa olemassaolevaa laskua missä tahansa myynnin vaiheessa. Termit Pöytä ja lasku ovat samoja.

#### Avaaminen

- 1. Näppäile pöydän numero ja paina **Enter**-näppäintä  $\rightarrow$  luo uuden pöydän.
- 2. Myy tuotteet
- 3. Päätä myynti Uusi saldo-näppäimeen.

#### Jatkaminen

- Näppäile pöydän numero ja paina Pöytä(numero)-näppäintä → avaa pöydän Näytölle ilmestyy pöytään jo myydyt tuotteet Tässä vaiheessa voit tehdä korjauksia tai
- 2. Myy uudet tuotteet
- 3. Päätä myynti Uusi saldo-näppäimeen

#### Välilasku asiakkaalle (Asiakaskuitti)

Kun lasku on päätetty uuteen saldoon paina **asiakaslasku**-näppäintä. Tai näppäile laskun numero ja paina **asiakaslasku** näppäintä

#### Päättäminen

- Näppäile pöydän numero ja paina Pöytä(numero)-näppäintä → avaa pöydän Näytölle ilmestyy pöytään jo myydyt tuotteet
- 2. Päätä maksutapaan CASH, pankkikortti tms
- 3. Asiakaskuitin tulostus laskun päättämisen jälkeen voi olla pakotettu

#### Laskun jakaminen

- 1. Näppäile pöydän numero ja paina **Pöytä(numero)**-näppäintä  $\rightarrow$  avaa pöydän
- Siirrä kursori siirrettävän tuotteen kohdalle ja paina Piste-näppäintä Näyttöön ylös ilmestyy SELECT ITEM Valitun tuotteen riville ilmestyy LASKUNJAKO
- 3. Toista kohtaa 2 kunnes kaikki siirrettävät tuotteet on valittu
- 4. Paina **Laskun jako**-näppäintä ja anna uusi laskunumero ja paina **Pöytä** (**numero**)-näppäintä ja CASH (Käteinen) näppäintä Tallentaa tämän uuden laskun ja jättää näytölle ensin avatun laskun
- 5. Paina ENTER, jotta voit käsitellä uudelleen avattua pöytää
- 5. Voit myydä tälle ensin avatulle laskulle lisää tuotteita ja tallentaa **uuteen** saldoon tai päättää johonkin maksutapanäppäimeen mikäli jaat laskua edelleen palaa kohtaan 2.

#### Laskujen yhdistäminen

Laskujen yhdistäminen aloitetaan aina siitä pöydästä, joka halutaan siirtää

- 1. Näppäile pöydän numero (lasku jonka siirrät) ja paina Uusi Saldo näppäintä
- 2. Näppäile pöytä numero (lasku johon siirrät) ja paina Uusi Saldo näppäintä
- 3. Paina ENTER hyväksyäksesi siirto tai CLEAR peruuttaaksesi

#### KORJAUKSET

#### CL / CLEAR

Mikäli huomaat näppäilleesi väärin numeronäppäimistä, mutta et ole vielä painanut mitään tuotenäppäintä tai mikäli kone piippaa jossain tilanteessa. 1. Paina CLEAR näppäintä

#### HETIKORJAUS

Mikäli huomaat myyneesi väärin, ja tuote näkyy edelleen näytöllä, etkä ole painanut välisummanäppäintä.

1. Paina **HETIKORJAUS** näppäintä, jolloin myyty tuote poistuu, voit jatkaa myyntiä normaalisti, tai päättää kaupan johonkin päättävään-näppäimeen

#### KORJAUS KUITILLA

Kun huomaat myyneesi väärin, joko ennen tai jälkeen välisumman painamisen, kuitenkin ennen kaupan päättämistä.

1. Siirrä kursori nuoli näppäimillä poistettavan tuotteen kohdalle ja paina **KORJAUS** -näppäintä

(tuotteen kohdalla ilmestyy teksti korjaus/corrected)

- 2. Mikäli lisää korjattavia tuotteita palaa kohtaan 1.
- 3. Mikäli haluat mitätöidä tekemäsi jonkin tuotteen korjauksen paina sen kohdalla Hetikorjaus näppäintä, jolloin teksti korjaus poistuu tuotteet kohdalta
- 4. Hyväksy korjaukset painamalla ENTER näppäintä.
- 5. Voit jatkaa myyntiä normaalisti tai päättää kaupan johonkin päättäväännäppäimeen

#### PALAUTUS / VIRHEKUITTI

Mikäli kauppa on päätetty, voidaan VIRHEKUITTI tehdä käyttämällä PALAUTUS -näppäintä. Huomioi, että PALAUTUS -näppäimen painaminen asettaa myynnin palautustilaan vain seuraavan tuotteen osalta. PALAUTUS toiminnot tehdään normaali myynti asennossa (R) (Joissakin tapauksissa turvallisuustasosta riippuen on pakotettu kääntää avain Z1 asentoon) Mikäli annat kertoimia tai hintoja niin anna ne ennen palautus näppäimen painamista.

Termi PALAA KOHTAAN 1 tarkoittaa palaamista mihintahansa allaolevista 1. kohdista riippuen seuraavan palautettavan tuotteen "luonteesta".

#### Pintatuote hintaesiohjelmoitu

- 1. Paina Palautus-näppäintä
- 2. Paina palautettavan tuotteen näppäintä
- 3. Jos lisää palutettavia palaa kohtaan 1.
- 4. Tai päätä kauppa samaan näppäimeen kuin virheellisessä myynnissä

#### Pintatuote avohintainen

- 1. Näppäile hinta numeronäppäimistä sentteineen, ilman pistenäppäintä
- 2. Paina Palautus näppäintä
- 3. Paina palautettavan tuotteen näppäintä
- 4. Jos lisää palutettavia palaa kohtaan 1.
- 5. Tai päätä kauppa samaan näppäimeen kuin virheellisessä myynnissä

#### Koodituote hintaesiohjelmoitu

- 1. Näppäile palautettavan tuotekoodi numeronäppäimistä
- 2. Paina Palautus-näppäintä
- 3. Paina Tuote/PLU-näppäintä
- 3. Jos lisää palautettavia palaa kohtaan 1.
- 4. Tai päätä kauppa samaan näppäimeen kuin virheellisessä myynnissä

#### Koodituote avohintainen

- 1. Näppäile Palautettavan hinta numeronäppäimistä sentteineen, ilman pistenäppäintä
- 2. Paina Hinta-näppäintä
- 3. Näppäile tuote koodi numeronäppäimistä
- 4. Paina Palautus-näppäintä
- 5. Paina Tuote/PLU-näppäintä
- 6. Jos lisää palutettavia palaa kohtaan 1.
- 7. Tai päätä kauppa samaan näppäimeen kuin virheellisessä myynnissä

#### OHJELMOINTI

#### **TUOTE OHJELMOINTI**

| CLERK NAME 00001<br>PROGRAM<br>IRC PROGRAM                                                                                                  | <ol> <li>Käännä M-avain SP asentoon</li> <li>Näyttöön ilmestyy seuraava kuva<br/>Jossa <b>PROGRAM</b> tarkoittaa normaalia<br/>ohjelmointia ja <b>IRC PROPGRAM</b> tarkoittaa<br/>ohjelmien lähettämistä muille koneille.</li> </ol>                                                                                                    |
|----------------------------------------------------------------------------------------------------|----------------------------------------------------------------------------------------------------|
| CLERK NAME 00001<br>100 SYSTEM FUNC FLAG<br>101 KEY LAYOUT<br>102 KEY/SYMBOL NAME<br>107 TAX RATE<br>108 TAX TABLE<br>109 PLU MODIFIER<br>P | <ol> <li>Paina ENTER päästäksesi Ohjelmointi<br/>tilaan</li> <li>Tässä tilassa voit liikkua RIVI YLÖS/ALAS<br/>sekä SIVU YLÖS/ALAS näppäimillä</li> <li>Painamalla ENTER pääset ohjelmoimaan<br/>valittua kohdetta<br/>Tai valitse suoraan ohjelmointilohkon<br/>numero numeronäppäimillä ja paina<br/>ENTER</li> </ol>                                                                   |
| 5201 PLU COMP PRESET                                                                                                    | TUOTEOHJELMOINTI1. Näppäile 5201 numeronäppäimistä2. Paina ENTERTai mene RIVI ja SIVU näppäimillä kohtaan 5201 pluComp preset ja paina ENTER                                                                                                    |
| 5201 PLU COMP PRESETCAPTINO1st:0.002nd:0.00STOCK:0.0GROUP-A:NO LINKGROUP-B:NO LINK                                                          | <ul> <li>1.Paina haluamaasi tuotetta pintanäppäimis-<br/>töltä TAI näppäile tuotekoodi ja paina<br/>ENTER näppäintä</li> <li>Mikäli ohjelmoit uutta tuotetta valitse vapaa uusi tuote<br/>numero ja paina ENTER näppäintä.</li> <li>Mikäli näyttöön ilmestyy jokin jo olemassa oleva tuote<br/>jota et halua muuttaa, pääset pois ilman ohjelmointia<br/>painamalla CL (Clear)</li> </ul> |

| 5201 PLU COMP PRESET         CAPTINO         1st:       0.00         2nd:       0.00         STOCK:       0.0         GROUP-A:       NO LINK         GROUP-B:       NO LINK | Tuotenimen Ohjelmointi1. Paina ENTER tuotenimen kohdalla2. Alanäyttöön ilmestyy teksti NEW3. Paina (CL) näppäintä poistaaksesi vanhan<br>tekstin (näppäin sijaitsee oikeasta<br>alakulmasta laskettuna 9 näppäin<br>vasemmalle päin näppäin #88 )4. Kirjoita aakkosista haluamasi nimi<br>max.22 merkkiä5. Paina ENTER hyväksyäksesiDOUBLE<br>tupla leveä kirjain<br>SPACE<br>tyhjäväliSMALL<br>pienet kirjaimet<br>BACK SP<br>takaisin päin hyppy |
|----------------------------------------------------------------------------------------------------|----------------------------------------------------------------------------------------------------|
| 5201 PLU COMP PRESETCAPTINO1st:0.002nd:0.00STOCK:0.0GROUP-A:NO LINKGROUP-B:NO LINK                                                                                          | <ul> <li>HINTA</li> <li>1. Mene RIVI ALAS näppäimellä kohtaan<br/>1 st</li> <li>2. Paina ENTER</li> <li>3. Alanäyttöön ilmestyy teksti NEW</li> <li>4. Näppäile uusi hinta numeronäppäimistä<br/>sentteineen, ilman pistenäppäintä</li> <li>5. Paina ENTER hyväksyäksesi</li> </ul>                                                                                                    |
| 5201 PLU COMP PRESETCAPTINO1st:0.002nd:0.00STOCK:0.0GROUP-A:NO LINKP                                                                                                    | <ul> <li>HINTA 2</li> <li>1.Mene RIVI ALAS näppäimellä kohtaan 2 nd</li> <li>2. Paina ENTER</li> <li>3. Alanäyttöön ilmestyy teksti NEW</li> <li>4. Näppäile uusi hinta numeronäppäimistä</li> <li>5. Paina ENTER hyväksyäksesi</li> <li>2. hintaa käytetään esim. HAPPY HOUR hintoina tai henkilökunnan hintoina</li> <li>Vaatii toimiakseen näppäimistöön Oman Näppäimen</li> </ul>                                                              |
| 5201 PLU COMP PRESETCAPTINO1st:0.002nd:0.00STOCK:0.0GROUP-A:NO LINKGROUP-B:NO LINKP                                                                                         | <ul> <li>VARASTO</li> <li>Mikäli käytät varastoseurantaa näppäile varastoon tuleva määrä.</li> <li>1.Mene RIVI ALAS näppäimellä kohtaan STOCK</li> <li>2. Paina ENTER</li> <li>3. Alanäyttöön ilmestyy teksti NEW</li> <li>4. Näppäile arvo numeronäppäimistä</li> <li>5. Paina ENTER hyväksyäksesi</li> </ul>                                                                                                    |

| 5201 PLU COMP PRESETCAPTINO1st:0.002nd:0.00STOCK:0.0GROUP-A:NO LINKGROUP-B:P                                                                                       | <ul> <li>RYHMÄ LINKITYS</li> <li>1.Mene RIVI ALAS näppäimellä kohtaan</li> <li>GROUP-A</li> <li>2. Paina ENTER</li> <li>3. Näytölle ilmestyy tuoteryhmät</li> <li>Voit valita haluamasi joko näppäilemällä</li> <li>haluamasi numero ja painamalla ENTER</li> <li>tai menemällä RIVI näppäimillä</li> </ul>                                                                                                    |
|----------------------------------------------------------------------------------------------------|----------------------------------------------------------------------------------------------------|
|                                                                                                    | haluamaasi kohtaan ja painamalla <b>ENTER</b><br>Tuotetta ei voi myydä ellei sitä ole linkitty<br>tuoteryhmään (group A).                                                                                                    |
| S201 PLU COMP PRESETCAPTINO1st:0.002nd:0.00STOCK:0.0GROUP-A:NO LINKGROUP-B:NO LINKP                                                                                | <ul> <li>ERIKOIS SEURANTA LINKITYS</li> <li>1.Mene RIVI ALAS näppäimellä kohtaan<br/>GROUP-B</li> <li>2. Paina ENTER</li> <li>3. Näytölle ilmestyy tuoteryhmät<br/>Voit valita haluamasi joko näppäilemällä<br/>haluamasi numero ja painamalla ENTER<br/>tai menemällä RIVI näppäimillä<br/>haluamaasi kohtaan ja painamalla ENTER</li> </ul>                                                                                                    |
| 5201 PLU COMP PRESET         HALO:       0         FLAG1:       00         FLAG2:       00         FLAG3:       00         FLAG4:       00         FLAG5:       00 | TUOTE AVOIN / LUKITTU1.Mene RIVI ALAS näppäimellä kohtaanHALO2. Paina ENTER3. Alanäyttöön ilmestyy teksti NEW4. Näppäile arvo numeronäppäimistä6. Paina ENTER hyväksyäksesiArvot ovat 0 lukittu (ei voi myydä muilla kuin esiohjelmoidulla hinnalla). 98 vapaa max 8 kpl numero 9:sejätai esiohjelmoitu hinta, mikäli ohjelmoitu.                                                                                                    |
| 5201 PLU COMP PRESET         HALO:       0         FLAG1:       00         FLAG2:       00         FLAG3:       00         FLAG4:       00         FLAG5:       00 | <ul> <li>TOIMINTO OHJELMOINTI <ol> <li>Mene RIVI ALAS näppäimellä kohtaan</li> <li>FLAG 1,2,3,4,5,6</li> <li>Paina ENTER</li> <li>Näytölle ilmestyy toiminto vaihtoehtoja</li> <li>Voit liikkua RIVI näppäimillä haluamaasi</li> <li>kohtaan, painamalla ENTER valinta</li> <li>muuttuu joko 1 tai 0</li> <li>Paina KERTO hyväksyäksesi</li> </ol> </li> <li>Tarvittavia ohjelmoitavia kohtia ovat ainoastaan</li> <li>FLAG 2 h alv.22% tai alinkohta</li> <li>g alv.17% tai toiseksi alin</li> <li>f alv. 8% tai kolmanneksi alin</li> <li>e alv. 0% tai neljänneksi alin</li> </ul> |

| 5201 PLU COMP PRESETFLAG3:00FLAG4:00FLAG5:00FLAG6:00LINK PLU:NO LINKLINK MESSAGE:NO LINKP | <ul> <li>TUOTE LINKITYS</li> <li>1.Mene RIVI ALAS näppäimellä kohtaan</li> <li>LINK PLU</li> <li>2. Paina ENTER</li> <li>3. Alanäyttöön ilmestyy teksti LINK PLU</li> <li>4. Näppäile haluamasi tuoteen numero jonka<br/>haluat myydä tämän tuotteen mukana</li> <li>7. Paina ENTER hyväksyäksesi</li> </ul>                                                  |
|-------------------------------------------------------------------------------------------|----------------------------------------------------------------------------------------------------|
|                                                                                           | Tuotelinkitystä käytetään esim. kun halutaan myydä<br>esim. Hampurilais ateria siten että se koostuu eri<br>tuotteista joiden menekkiä voidaan siten erikseen<br>seurata                                                                                                    |
| 5201 PLU COMP PRESETFLAG3:00FLAG4:00FLAG5:00FLAG6:00LINK PLU:NO LINKLINK MESSAGE:NO LINKP | VIESTI LINKITYS<br>1.Mene RIVI ALAS näppäimellä kohtaan<br>LINKI MESSAGE<br>2. Näytölle ilmestyy VIESTIT<br>Voit valita haluamasi joko näppäilemällä<br>haluamasi numero ja painamalla ENTER<br>tai menemällä RIVI näppäimillä<br>haluamaasi kohtaan ja painamalla ENTER<br>Viestejä voivat olla esim takuu tai muut vastaavat<br>tai keittiö valmiste ohjeet |
| 5201 PLU COMP PRESETFLAG3:00FLAG4:00FLAG5:00FLAG6:00LINK PLU:NO LINKLINK MESSAGE:NO LINKP | PAINAMALLA CL (CLEAR)<br>PÄÄSET ALKUUN ELI VALITSEMAAN<br>UUDEN OHJELMOITAVAN TUOTTEEN<br>TAI POISTU PAINAMALLA UUDELLEEN<br>CL, CL, CL<br>JA KÄÄNNÄ AVAIN TAKAISIN R-<br>ASENTOON                                                                                                    |

### TUOTTEEN ASETTAMINEN PINTANÄPPÄIMISTÖÖN

| CLERK NAME 00001                                                                                                    | <b>Tuotteen asettaminen pintanäppäimistöön</b>                                                                                                    |
|----------------------------------------------------------------------------------------------------|----------------------------------------------------------------------------------------------------|
| PROGRAM                                                                                                    | 1.Käännä M-avain SP asentoon                                                                                                    |
| IRC PROGRAM                                                                                                    | 2.Paina <b>PROGRAM</b> :in kohdalla <b>ENTER</b>                                                                                                    |
| CLERK NAME 00001<br>100 SYSTEM FUNC FLAG<br>101 KEY LAYOUT<br>102 KEY/SYMBOL NAME<br>107 TAX RATE<br>108 TAX TABLE<br>109 PLU MODIFIER<br>P | 1.Näppäile <b>111</b> ja paina <b>ENTER</b><br>tai mene <b>RIVI YLÖS/ALAS</b> näppäimellä<br>kohtaan <b>111 MENU LAYOUT</b> ja paina<br>ENTER                                                                                                    |
| 111 MENU LAYOUT                                                                                                    | <ul> <li>1.Valitse päivätaso (tai haluamasi taso)</li></ul>                                                                                                    |
| Std Menu                                                                                                    | STD MENU ja paina ENTER <li>Koneessa on 3 eri näppäintasoa, ne vaativat</li>                                                                                                    |
| Menu 2                                                                                                    | toimiakseen omat tasonvaihto näppäimet. <li>Tasoja käytetään mm.päivä, ilta, erikois myyntiin</li>                                                                                                    |
| Menu 3                                                                                                    | jolloin näppäimistö on aina halutun oloinen.                                                                                                    |
| PRESS REQUIRED KEY<br>P490220103956<br>CAPTINO<br>P                                                                                         | <ul> <li>1.Näppäile tuotenumero joka haluat<br/>asettaa pintanäppäimistöön</li> <li>2.Paina ENTER</li> <li>Näyttöön tulee kyseisen tuotteen myynti-<br/>koodi ja tuotenimi</li> <li>3.Paina sitä pintanäppäintä johon tuotteen<br/>haluat asettaa</li> <li>4.Jos lisää asetettavia palaa kohtaan 1</li> <li>5.Lopeta ohjelmointi painamalla CL,CL,CL</li> <li>Mikäli tuote ei asetu pintanäppäimistöön, varmista että<br/>kyseinen pintanäppäin on HARD PLU Näppäin, eikä<br/>esim. jokin toiminto näppäin.</li> </ul> |

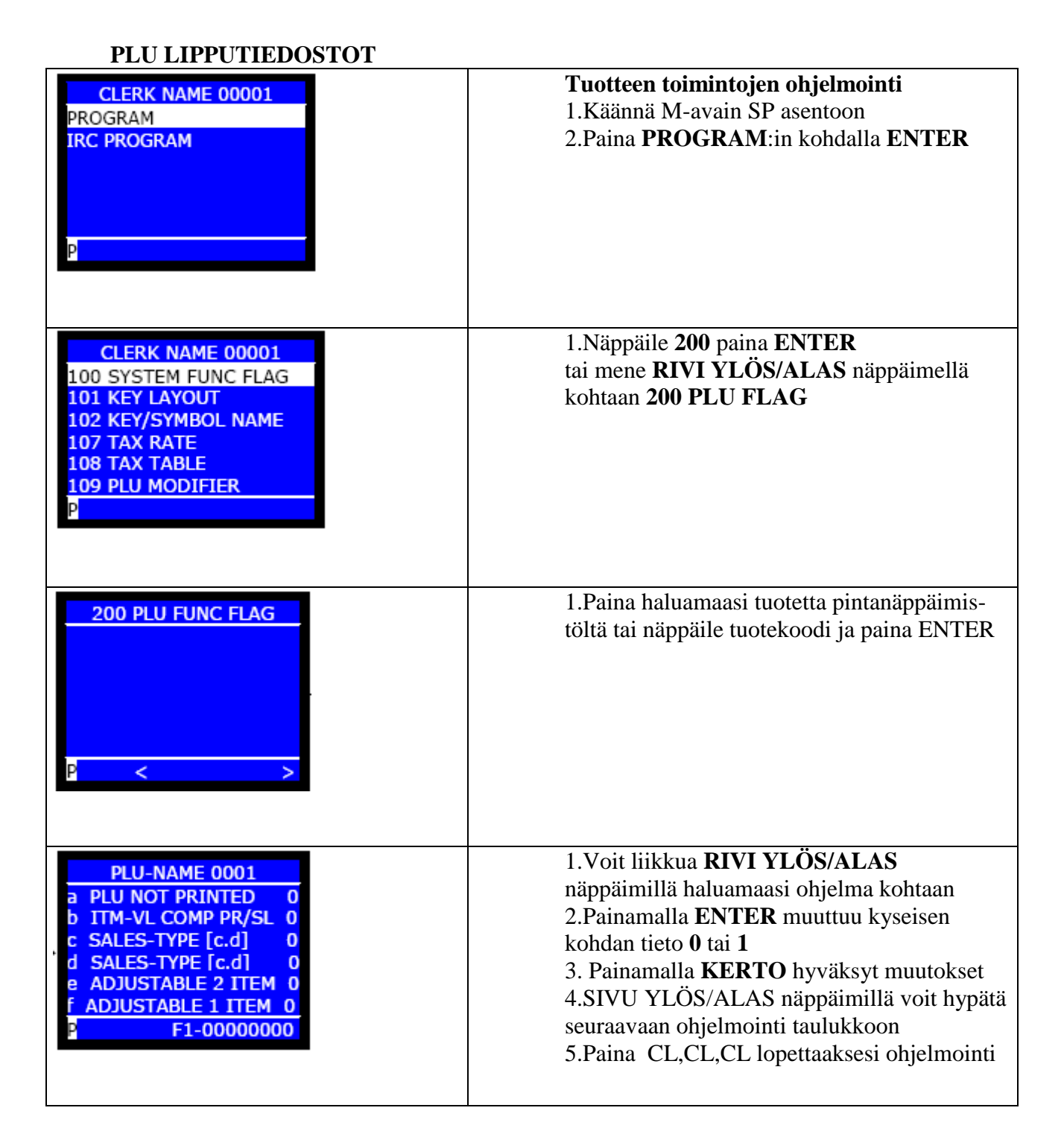

| 1/0 | bit | 1                                                                                                    | 0                                                                                                    |
|-----|-----|----------------------------------------------------------------------------------------------------|----------------------------------------------------------------------------------------------------|
|     | а   | PLU ei tulostu                                                                                             | tulostuu                                                                                                    |
|     | b   | Leimauspakko                                                                                               | ei pakkoa                                                                                                    |
|     | с   | myyntiprovisio tapa                                                                                        |                                                                                                    |
|     | d   | [00] sales type 1; [01] sales type 2; [10] sales type 3;                                                   | [11] sales type 4                                                                                                    |
|     | е   | Alennus tapa 2                                                                                             | [e,f] = [00] ei alennusta                                                                                                    |
|     | f   | Alennus tapa 1                                                                                             | [11] alennustavat 1 & 2 molemmat                                                                                                    |
|     | g   | Yksittäinen tuote 2 (kauppa päättyy automaattisesti painamalla<br>valittua maksutapa näppäintä [MF-4.b=1]) | [a h] = [00] er [11] ei viksittöinen tuota                                                                                                    |
|     | h   | Yksittäinen tuote 1 (kauppa ei pääty vaikka myyty<br>[MF-4,b=1])                                           | [g,ii] – [00] of [11] et yksittamen tuote                                                                                                    |
|     | 1/0 | 1/0 bit<br>a<br>b<br>c<br>d<br>e<br>f<br>g<br>h                                                            | 1/0     bit     1       a     PLU ei tulostu       b     Leimauspakko       c     myyntiprovisio tapa       d     [00] sales type 1; [01] sales type 2; [10] sales type 3;       e     Alemnus tapa 2       f     Alemnus tapa 1       g     Yksittäinen tuote 2 (kauppa päättyy automaattisesti painamalla valittua maksutapa näppäintä [MF-4.b=1])       h     Yksittäinen tuote 1 (kauppa ei pääty vaikka myyty [MF-4.b=1]) |

Bits e,f Alennettu summa ei näy PLU myynti muistissa raportissa.

| PF-2 | а | PLU alennustavat sa | allittu        |                |            | estetty          |
|------|---|---------------------|----------------|----------------|------------|------------------|
|      | b | Varasto kerroin [b, | ,c,d]          |                |            |                  |
|      | с | [001] rate #1;      | [010] rate #2; | [011] rate #3; | [100] rate | e #4;            |
|      | d | [101] rate #5;      | [110] rate #6; | [111] rate #7; | [000] noi  | rmaali kpl tuote |
|      | е | Taxable 4 alv. 0%   |                |                |            | ei veroa valittu |
|      | f | Taxable 3 alv. 8%   |                |                |            | ei veroa valittu |
|      | g | Taxable 2 alv.17%   |                |                |            | ei veroa valittu |
|      | h | Taxable 1 alv.22%   |                |                |            | ei veroa valittu |

|      | 1/0   | bit | 1                                                                                                    | 0                                  |
|------|-------|-----|----------------------------------------------------------------------------------------------------|------------------------------------|
| PF-3 |       | а   | Hinta näppäilemällä pikatuotteelle päälle[SF-68.a=1]                                                     | Suorakerroin pikatuote näppäimellä |
|      |       | b   | Ticket kuittien määrä [b,c,d] [f=1]                                                                      |                                    |
|      |       | с   | [001] 1 ticket; [010] 2 tickets; [011] 3 tickets; [100] 4 tickets; [101] 5 tickets;                      |                                    |
|      |       | d   | [110] 6 tickets; [111] 7 tickets; [000] ticket ei tulostu tickettikuitille (mutta tulostuu normaalikuiti |                                    |
|      |       | е   | Keittiöviesti pakote ei pakotetta                                                                        |                                    |
|      |       | f   | Ticket PLU [b~d] yhdistelmä ticket PLU                                                                   |                                    |
|      |       | g   | Nolla yksikköhintana sallittu estetty                                                                    |                                    |
|      |       | h   | PLU on negatiivinen positiivinen                                                                         |                                    |
|      | Die C |     |                                                                                                    |                                    |

Yhdistelmä lipuke tulostetaan vasta kun kauppa on päätetty. Bit f

| PF-4 | а | PLU data lähetetään KP 8 | not transmitted |
|------|---|--------------------------|-----------------|
|      | b | PLU data lähetetään KP 7 | not transmitted |
|      | с | PLU data lähetetään KP 6 | not transmitted |
|      | d | PLU data lähetetään KP 5 | not transmitted |
|      | е | PLU data lähetetään KP 4 | not transmitted |
|      | f | PLU data lähetetään KP 3 | not transmitted |
|      | g | PLU data lähetetään KP 2 | not transmitted |
|      | h | PLU data lähetetään KP 1 | not transmitted |

| PF-5 | а | PLU ei lisää kumulatiivistä GT laskuria                   | lisää GT laskuria                       |
|------|---|-----------------------------------------------------------|-----------------------------------------|
|      | b | Apu PLU tuote (S.C. PLU) [SF-67.a=1]                      | normaali PLU tuote (main PLU)           |
|      | с | S.C. PLU aputuote pakko syöttää tälle PLU:lle [SF-67.a=1] | ei pakote                               |
|      | d |                                                           |                                         |
|      | е | Linkitty LOOK UP PLU valikkoon                            | Link PLU näppäimeen                     |
|      | f | Määrä kerroin 9999                                        | 999.999 sallittu                        |
|      |   | Jakaminen ja kertominen desimaaliluvuilla on estetty      |                                         |
|      | g | Ticket tuote tulostetaan KP [SF-112.c=1]                  | ei tulosteta KP (keittiökirjoittimella) |
|      | h | Ticket tuote tulostetaan kuitti kirjoittimella [SF-1.b=1] | ei tulosteta                            |

Bit b Simple condiment PLU is a PLU which should be entered with a main PLU. (It is printed in slim characters without condiment mark on the kitchen printer. / It is not voided/refunded at the same time when a main PLU is voided/refunded however, it is voided with main PLU by the scroll void function. / It has another ticket which is independently from the ticket of the main PLU.) Bit c

S.C. PLU input compulsory is not available under the following conditions;

- if a main PLU has been programmed to a single item.

- once CORRECTION key is pressed after S.C. PLU is entered.

When "input compulsory" is selected for S.C. PLU, another S.C. PLU entry is required.

| PF-6 | а | Vaaka tuote                                        | ei vaaka tuote pakotetta            |
|------|---|----------------------------------------------------|-------------------------------------|
|      | b |                                                    |                                     |
|      | с | Multiple pound price used for USA scale [a=1] [SF- | not used                            |
|      |   | 25.b,c,d=100]                                      |                                     |
|      | d | Tare weight pakote [a=1] (astian paino)            | ei astia paino pakotetta            |
|      | е | Manuaalinen tare weight näppäily sallitaan [a=1]   | astia painoa näppäiltynä ei sallita |
|      | f |                                                    |                                     |
|      | g |                                                    |                                     |
|      | h |                                                    |                                     |

ALÄ MUUTA ASETUKSIA JOLLET OLE TÄYSIN VARMA.

Nämä flag tiedot vaikuttavat hyvin oleellisesti kassakoneesi toimintoihin.

# KELLO ja PÄIVÄYS

| CLERK NAME 00001<br>REPORT<br>IRC REPORT<br>FLASH IRC REPORT<br>IRC STATUS CHECK<br>TIME & DATE | <ul> <li>Kellon ja päiväyksen ohjelmointi</li> <li>1. Käännä avain haluamaasi X, asentoon</li> <li>2. Mene RIVI ALAS näppäimellä kohtaan</li> <li>TIME &amp; Date</li> <li>3. Paina ENTER</li> </ul>                                                         |
|-------------------------------------------------------------------------------------------------|----------------------------------------------------------------------------------------------------|
|                                                                                                 | <ol> <li>1. Valitse RIVI näppäimellä DATE tai TIME</li> <li>2. Paina ENTER</li> <li>3. Näppäile numeronäppäimistä näytössä<br/>näkyvässä järjestyksessä</li> <li>4. Paina ENTER hyväksyäksesi</li> <li>5. Päätä ohjelmointi painamalla CL, CL, CL</li> </ol> |

# **TUOTE HINTA MUUTOS**

| CLERK NAME 00001<br>REPORT                                                                       | Mikäli haluat muuttaa vain tuotteen hintaa<br>1. Avain Z1 asentoon                                                                                                    |
|--------------------------------------------------------------------------------------------------|----------------------------------------------------------------------------------------------------|
| PROGRAM<br>IRC REPORT<br>IRC PROGRAM                                                             | <ol> <li>Mene RIVI näppäimellä kohtaan Program</li> <li>Paina ENTER</li> <li>Paina ENTER (kohdassa PLU PRICE)<br/>Näytön ylälaitaan ilmestyy 305 Plu price</li> </ol>                                                                                                    |
| PLU-NAME 0001         1st         1.00         2n         1.10         d:         z       NEW :< | <ul> <li>6. Paina sitä pintanäppäintä jonka hintaa<br/>haluat muuttaa. Tai näppäile tuotteen PLU<br/>numero ja paina PLU näppäintä<br/>Näyttöön ilmestyy tuotteennimi ja hinta sekä<br/>sen toinen hinta (happy hour hinta)</li> <li>7. Paina ENTER (kohdassa 1<sup>ST</sup> PRICE)<br/>Näytön alalaitaan ilmestyy NEW</li> <li>8. Näppäile numeronäppäimistä uusihinta<br/>sentteineen, ilma pistenäppäintä</li> <li>9. Hyväksy hintamyytos painamalla ENTER</li> <li>10. Paina CL näppäintä</li> <li>11. Jos lisää ohjelmoitavia palaa kohtaan 6.</li> <li>12. Päättääksesi ohjelmoinnin paina CL, CL</li> </ul> |

#### *RAPORTIT* AVAIN ASENTO

| X  | LUKU tulostuu mutta ei tyhjennä tiedostoja (päivä ja kuukausitasot) |
|----|---------------------------------------------------------------------|
| Z1 | PÄIVÄTASON TYHJENNYS, tulostuu ja nollaa tiedostot                  |
| Z2 | KUUKAUSITASON TYHJENNYS, tulostuu ja nollaa tiedostot               |

#### RAHANSELVITYS (mikäli pakote on ohjelmoitu, pakote ei yleensä ole aktiivinen)

- 1. Avain Z1 asentoon
- 2. Paina KÄTEINEN näppäintä (näyttöön ilmesty RAHAA)
- 3. Näppäile maksutavan summa ja paina kyseistä maksutapanäppäintä Esim 100.00 Pankkikortit, 500.00 Käteinen, 250.00 Luottokortit
- Paina tuotetta numero 1.
   (Hipaisu näppäimistö vasemmalta ylhäältä lukien seitsemäs näppäin oikealle) (Koho näppäimistö vasemmalta ylhäältä lukien neljäs oikealle näppäin)

#### JOS HALUAT PELKÄSTÄÄN LUKEA RAPORTIN, ILMAN TYHJENTÄMISTÄ

- 1. Avain X asentoon
- 2. Paina PÄIVÄ- tai KUUKAUSIRAPORTTI-NÄPPÄINTÄ
- 3. Odota raporttijonon tulostumista
- 4. Käännä avain takaisin R asentoon

#### PÄIVÄ TYHJENNYSRAPORTIN OTTAMINEN

- 1. Avain Z1 asentoon
- 2. Paina PÄIVÄRAPORTTI-NÄPPÄINTÄ
- 3. Odota raporttijonon tulostumista
- 4. Käännä avain takaisin R asentoon

#### KUUKAUSI TYHJENNYSRAPORTIN OTTAMINEN

- 1. Avain Z2 asentoon
- 2. Paina KUUKAUSIRAPORTTI-NÄPPÄINTÄ
- 3. Odota raporrttijonon tulostumista
- 4. Käännä avain takaisin R asentoon

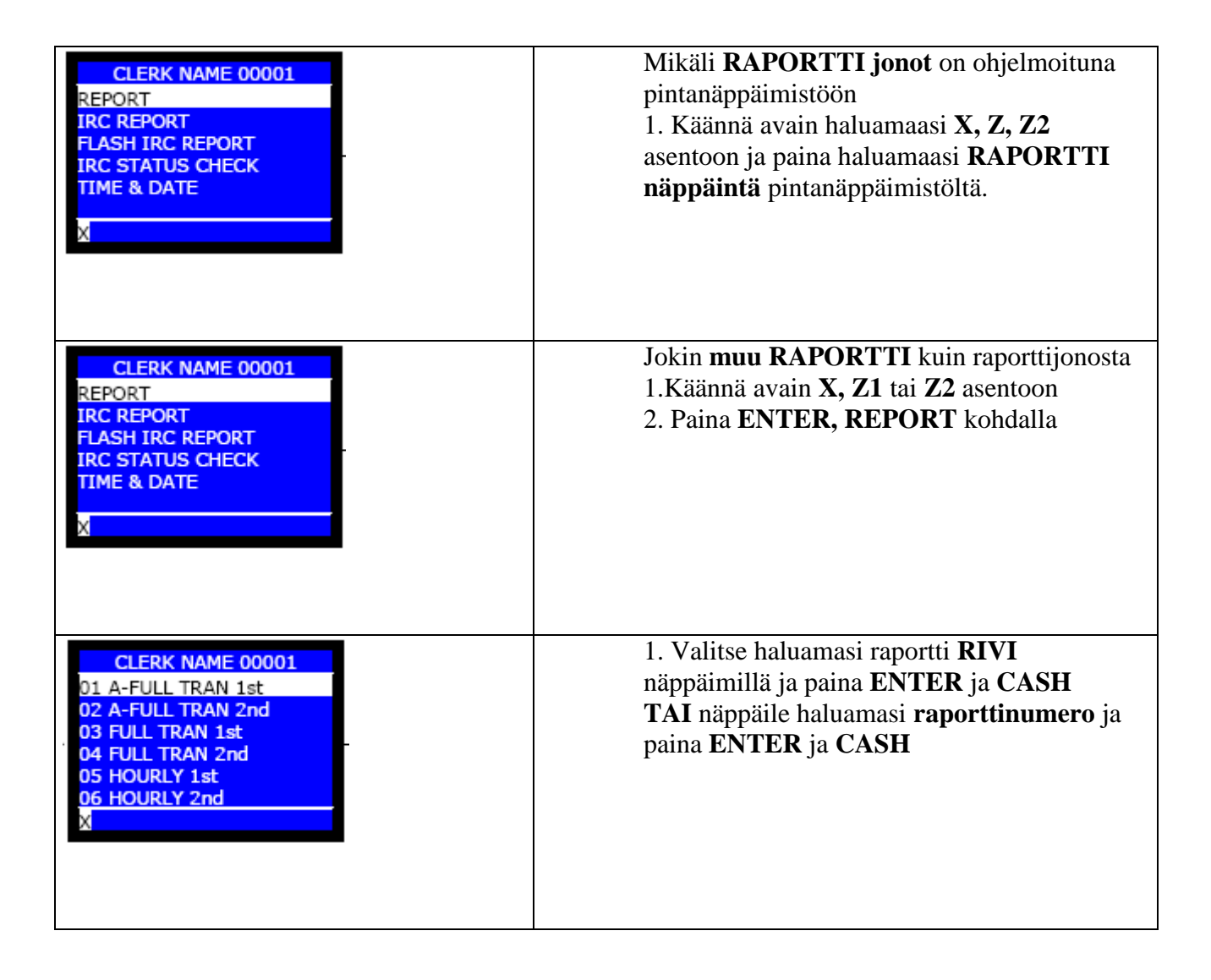

| RAP.#                      | Raporttinimi                             | Sisältö                                                                                              |
|----------------------------|------------------------------------------|----------------------------------------------------------------------------------------------------|
| X/Z1-01                    | Koosteraportti 01 =päiväraportti         | Pääryhmät (jos ohjelmoitu), Ryhmät (jos ohjelmoitu,                                                  |
| X/Z2-02                    | 02=kk-raportti                           | Tarjoilijat (jos ohjelmoitu), Toimintoraportti                                                       |
| X/Z1-03                    | Toimintoraportti                         | Arvonlisäverolaskelmat veroluokittain                                                                |
| X/Z2-04                    |                                          | Maksutavat, alennukset, korjaukset, palautukset,                                                     |
|                            |                                          | ulosmaksut,suoritukset.                                                                              |
|                            |                                          | Kuittimäärä, asiakasmäärä, CL-painallukset.                                                          |
|                            |                                          | Vain 1-taso : Maksutapasummat laatikossa, Avoimien laskujen summa, harjoittelulaskujen summa, GT 1/2 |
| Z2-05                      | Grand Total 1                            | GT 1 summa                                                                                           |
| X/Z1-06                    | Tuntiraportti (24 tai 48 portainen       | Jokaiselta tunnilta: Tuotemäärä, Asiakasmäärä, Summa                                                 |
|                            | jako)                                    | Koko jakso: Yhteismäärät.                                                                            |
| X/Z1-07                    | Suoritukset                              | Suorituksien määrä ja summa                                                                          |
| X/Z1-08                    | CID 1                                    | Maksutavat laatikossa 1.                                                                             |
| X/Z1-09                    | CID 2                                    | Maksutavat laatikossa 2.                                                                             |
| X/Z1-10                    | Tuntimyynti pääryhmittäin                | Jokaiselta tunnilta: Tuotemäärä ja summa pääryhmittäin,<br>Kaikilta pääryhmiltä: Yhteismäärät        |
| X/Z1-11                    | Täysi tarjoilijaraportti                 | Jokaiselta tarjoilijalta: Provisiolaskelma (jos ohjelmoitu)                                          |
| X/Z2-12                    |                                          | Kappalemäärät ja summat; maksutavoista,                                                              |
|                            |                                          | korjauksista,palautuksista,                                                                          |
|                            |                                          | alennuksista,ulosmaksuista,tipeistä, suorituksista                                                   |
|                            |                                          | Kappalemäärät; X-raporteista, Z-raporteista, kuiteista, CL-                                          |
| V/71 12                    | Ten::::1:::::::::::::::::::::::::::::::: | Painanuksista, asiakkaista, lippaan avauksista.                                                      |
| $\Lambda/L1-15$<br>V/72 14 | Tarjoinjavan                             | Kuten A/Z-11, 12, mutta jonam tarjoinjavanna                                                         |
| $\Lambda/L^{2-14}$         | Vlaittäinen terioilije                   | Vutan V/7 11 10 vlaittäiseltä tarioiliielta                                                          |
| X/Z1-13<br>X/72-16         | i ksittainen tarjoinja                   | Kuten A/Z-11, 12, yksittäisettä tarjoinjaita.                                                        |
| X/Z2-10<br>X/Z1-19         | Kellokortti                              | Työtuntimäärä raportti                                                                               |
| X/Z1-21                    | Täysi ryhmäraportti                      | Jokaiselta ryhmältä: KPL-määrä, summa, %-osuus.                                                      |
| X/Z2-22                    |                                          | Kaikki ryhmät: Yhteismäärät                                                                          |
| X/Z1-23                    | Ryhmäväli                                | Kuten X/Z-21, 22, mutta joltain ryhmäväliltä.                                                        |
| X/Z2-24                    |                                          |                                                                                                    |
| X/Z1-25                    | Yksittäinen ryhmä                        | Kuten X/Z-21, 22, yksittäiseltä ryhmältä.                                                            |
| X/Z2-26                    |                                          |                                                                                                    |
| X/Z1-27                    | Ryhmät pääryhmittäin                     | Kuten X/Z-21, 22, mutta pääryhmittäin                                                                |
| X/Z2-28                    |                                          |                                                                                                    |
| X/Z1-31                    | Pääryhmät                                | Jokainen pääryhmä: KPL-määrä, summa, %-osuus                                                         |
| X/Z2-32                    |                                          | Kaikki pääryhmät: Yhteismäärät.                                                                      |
| X/Z1-41                    | Täysi PLU-raportti                       | Jokainen PLU: PLU -numero, nimi, KPL-                                                                |
| X/Z2-42                    |                                          | määrä, summa, hintatasoittain, yhteismäärä, yhteissumma                                              |
|                            |                                          | Kaikki PLU:t: Yhteismäärät.                                                                          |
| X/Z1-43                    | PLU-väli.                                | Kuten X/Z-41, 42, mutta joltain PLU-väliltä.                                                         |
| X/Z2-44                    |                                          |                                                                                                    |

| X/Z1-45 | Yksittäinen PLU                        | Kuten X/Z-41, 42, yksittäiseltä PLU:lta                  |
|---------|----------------------------------------|----------------------------------------------------------|
| X/Z2-46 |                                        |                                                          |
| X/Z1-47 | PLU:t ryhmittäin                       | Kuten X/Z-41, 42, mutta ryhmittäin.                      |
| X/Z2-48 |                                        |                                                          |
| X/Z1-49 | PLU-historia (viimeksi myyty)          | Jokainen PLU: PLU nimi, PVM ja KLO-aika.                 |
| X/Z1-51 | Täysi PLU (hintataso 1)                | Kuten X/Z-41, 42, mutta vain hintataso 1.                |
| X/Z2-52 |                                        |                                                          |
| X/Z1-53 | Täysi PLU (hintataso 2)                | Kuten X/Z-41, 42, mutta vain hintataso 2.                |
| X/Z2-54 |                                        |                                                          |
| X/Z1-55 | Täysi PLU (hintataso 3)                | Kuten X/Z-41, 42, mutta vain hintataso 3.                |
| X/Z2-56 |                                        |                                                          |
| X/Z1-57 | PLU-väli (hintataso 1)                 | Kuten X/Z-51, 52, mutta joltain PLU-väliltä.             |
| X/Z2-58 |                                        |                                                          |
| X/Z1-59 | PLU-väli (hintataso 2)                 | Kuten X/Z-51, 52, mutta joltain PLU-väliltä.             |
| X/Z2-60 |                                        |                                                          |
| X/Z1-61 | PLU-väli (hintataso 3)                 | Kuten X/Z-51, 52, mutta joltain PLU-väliltä.             |
| X/Z2-62 |                                        |                                                          |
| X/Z1-63 | Yksittäinen PLU (hintataso 1)          | Kuten X/Z-51, 52, yksittäiseltä PLU:lta.                 |
| X/Z2-64 |                                        |                                                          |
| X/Z1-65 | Yksittäinen PLU (hintataso 2)          | Kuten X/Z-51, 52, yksittäiseltä PLU:lta.                 |
| X/Z2-66 |                                        |                                                          |
| X/Z1-67 | Yksittäinen PLU (hintataso 3)          | Kuten X/Z-51, 52, yksittäiseltä PLU:lta.                 |
| X/Z2-68 |                                        |                                                          |
| X-80    | Saldoraportti                          | Avoimien saldojen KPL-määrä ja summa.                    |
| X/Z1-81 | Eritelty saldoraportti                 | Jokainen saldo: Tarjoilijan nimi, laskunumero (mikäli    |
|         |                                        | asetettu), pöytänumero (mikäli asetettu), harjoitus (jos |
|         |                                        | on), summa.                                              |
|         |                                        | Saldot yhteensä: Avoimien saldojen sekä                  |
|         |                                        | harjoitussaldojen KPL-määrä ja summa.                    |
| X-82    | Saldoraportti tarjoilijoittain         | Kuten X-81, mutta tarjoilijoittain.                      |
| X-83    | Yksittäisen tarjoilijan avoimet saldot | Kuten X-82, mutta yksittäiseltä tarjoilijalta.           |

| Raportti      | Toiminnon selitys                                              |
|---------------|----------------------------------------------------------------|
| Näppäin       |                                                                |
| IRC rep funcs | Linjaraportti kun on useampia koneita linjassa voidaan         |
|               | raportit ottaa samalla kaikista koneista, jolloin käytetään    |
|               | tätä toimintoa                                                 |
| Flash report  | Pikaraportti, kesken päivän otettavia raprtteja eivät häiritse |
|               | koneiden toimintaa                                             |
| Declare cash  | Rahatilitys Tarjoilija kohtainen raha/maksutapatilitys         |
|               | voidaan toteuttaa tämän toiminnon avulla.                      |
| Report Funcs  | Raportit Yksittäisen koneen raportit                           |
| View EJF      | Elektronisen kontrollinauhan selaus (mikäli ohjelmoitu)        |
|               | kts. Kotrollinauhan selaaminen näytöllä                        |
| Program funcs | Ohjelmointi toiminnot                                          |
| IRC prog      | Ohjelmoitujen tietojen lähettäminen muille koneille            |
| funcs         |                                                                |

#### Mikäli kassakoneella ei pysty myymään TARKISTA seuraavat :

Paina Kerto- näppäintä (jos jokin raporttitulostus on jäänyt kesken) Paina CL näppäintä (nollaa näppäily puskurin) Paina ja pidä pohjassa jokin esiohjelmoitu pintatuotenäppäin ja tarkista näytöltä VIRHEKOODI ja toimi sen mukaisesti.

#### YLEISIMPIÄ VIHETILANTEITA

Kuitti tai kontrollinauha loppu Myyjä ei kirjautuneena sisään Avain väärässä asennossa

#### Mikäli kassakone ei edelleenkään toimi tee seuraavaa

#### Resetointi/jumin poisto

Resetointi ei poista ohjema- tai myyntitietoja.

Mutta huomioi että mikäli tee juminpoiston kesken myyntitapahtuman, ilman että myyntiä on ehditty päättää johonkin päättävään näppäimeen. Raportit eivät täsmää rahaliikenteen ja tuote/tuoteryhmien osalta. Koska jo myydyt tuotteet ovat menneet tuote ja ryhmä raportteihin mutta niiden rahasumma puuttuu rahaliikenteestä.

Toimi seuraavasti:

- 1. Avain SP-asentoon
- 2. Virta pois pääkytkimestä (kassan oikea reuna takaosa) tai ota verkkopistoke irti sähkörasiasta
- 3. Valitse näppäimistön vasemmasta reunassa kolmas rivi alhaalta ylöspäin laskien ja siltä riviltä kolme rinnakaista näppäintä oikealle päin
- 4. Paina nämä kolme näppäintä pohjaan ja pidä ne alhaalla kohtaan 7. asti
- 5. Kun näppäimet ovat alhaalla kytke virta pääkytkimestä tai verkkopistoke sähkörasiaan
- 6. Kassa piippaa ja näytölle ilmestyy teksti IR DONE
- 7. Vapauta näppäimet
- 8. Käännä avain takaisin R asentoon
- 9. Paina CL näppäintä
- 10. Paina Myyjä/tarjoilija näppäintä
- 11. Näppäile 1 numeronäppäimistä (tai oma myyjäkoodisi)
- 12. Paina Myyjä/tarjoilija näppäintä

Testaa toimiiko kassakone esim. painamalla LIPAS AUKI näppäintä tai myymällä jokin tuote, ja heti korjaus ja CASH.

#### M i k ä l i tarvitset H E T I apua soita 010 397 1310

#### VIRHEKOODIT

- WM01 Tulostin virhe; sammuta virta ja tarkista tulostin
- WM02 Liikaa numeroja, tai tuotteella rajoitus paina CL
- WM03 Ei myyjää, anna myyjäkoodi
- WM04 Leimaus toimintapakko, paina ohitus
- WM05 Loppusumma leimauspakko
- WM08 Viestipakko tai paina ohita
- WM09 Valuutan vaihto toiminto
- WM10 Asiakasmäärä pakko; anna asiakasmäärä tai paina ohitus
- WM11 Välisummapakko; paina välisumma tai paina ohitus
- WM12 Verotaulukko virhe
- WM13 Ositus summapakko; näppäile asiakkaan antama summa ennen päättämistä tai paina ohitus
- WM14 Kassalipas on auki
- WM15 Rahanselvityspakko / sokkotilityspakko
- WM16 Puskuri lähes täynnä; päätä kauppa
- WM17 Tuotevarasto nolla tai negatiivinen; lisää varastoon tai paina ohitus
- WM18 Ei käytössä
- WM19 Ohjelman talletusvirhe (tarkista kaapelointi)
- WM20 Myyjä avain on poistettu (laita myyjä avain)
- WM21 Slippi tulostin varattu; odota hetki tai paina slipin Print painiketta
- **WM23 Kuittinauha loppu** (lisää nauha ja jos toiminnot jäi kesken paina Kertonäppäin)
- **WM24 Kontrollinauha loppu** (lisää nauha ja jos toiminnot jäi kesken paina Kerto-näppäin)
- WM25 Lämpötulostin ylikuumentunut (Sammuta, odota hetki ja käynnistä)
- WM26 Tulostimen vapautusvipu auki (paina kuitinpidike pohjaan)
- WM28 Lisätuotevirhe; anna ensin päätuote
- WM29 Lisätuotepakko; anna lisätuote tai paina ohitus
- WM30 Tuotetta ei löydy (ohjelmoi tuote...)
- WM31 Asiakaskuitti pakote (paina asiakaskuitti-näppäintä)
- WM32 Ei slippi paperia paina cl; aseta paperi slip tulostimeen
- WM33 Pöytälasku lähes täynnä (päätä saldo- tai Käteinen-näppäimeen)
- WM34 Pöytälasku lähes täynnä (päätä saldo- tai Käteinen-näppäimeen)
- WM35 Saldopakko; päätä Saldo-näppäimeen tai paina ohitus
- **WM36 Päättäminen uuteen saldoon ei mahdollista**. (tarkista, että olet avannut pöydän)
- WM37 Asiakaslasku/pöytä numero pakko
- WM38 Pöytänumero pakko
- WM39 Keittiöviestipakko anna viesti tai paina ohitus
- WM40 Pöytälasku siirto estetty
- WM41 Pöytälasku ei löydy (numero ei ole oikein tai pöytää ei avattu)
- WM42 Paragon tulostus pakko
- WM43 Väärä myyjä
- WM44 Välikuitti pakko
- WM45 Oletko varma että haluat mitätöidä kuitin
- WM46 Myyjän siirtotoiminto on varmistettu
- WM47 Vedä kortti
- WM48 Tuotteen tarkistusnumero ei täsmää

- WM49 Tuotteen hintatarkiste numero ei täsmää
- WM50 Laskunumero muisti on täynnä tai laskua ei avattu
- WM51 Laskua ei loydy
- WM52 Laskunumero pakkote
- WM53 Saldoon päättämis pakote
- WM54 Asiakastiedostoa ei ole (vaatii lisäkortin)
- WM55 Asiakas tiedosto on lähes täysi
- WM56 Asiakastiedosto on täysi (Ota Z 78 raportti)
- WM60 Asiakastiedostoa ei löydy
- WM61 Asiakastiedostoja ei löydy tai tiedosto täynnä (ota Z 74 raportti)
- WM63 Euromuunnos ei onnistu
- WM64 Anna numero euromuuntoon
- WM65 Scanneri ei toimi
- WM69 Kontrollinauhan Elektroninenpuskuri täynnä
- WM70 RS-485-linjaliikenne on varattu
- WM71 Kassakone lähettää tietoja Maksupäätteelle
- WM72 Maksupääte yhteydessä virhe
- WM73 Korttitiedot keskeytty maksupäätteellä
- WM74 Anna Voucher numero
- WM75 Slippi tulostin ei toimi
- WM76 Anna oikea myyjänumero sisääntulokirjausta varten
- WM77 Sisääntulokirjaus on jo suoritettu
- WM78 Sisääntulokirjaus eo ole vielä suoritettu
- WM79 Aikaseuranta puskuri on täynnä (Ota Z-19 raportti)
- WM80 Elektroninen tarkkailunauha on täynnä (Ota Z-79 raportti)
- WM81 WM88 Keittiökirjoitin virhe 1-8
- WM89 Maksupääte ei toimi
- WM90 Tiedonsiirto aika täynnä
- WM91 Painoa ei ole annettu
- WM93 Tare paino ei vakaa
- WM94 Tare paino pakote
- WM95 Näppäily tare paino estetty
- WM96 Tuote ei ole vaakatuote
- WM97 Vaakalinja ei toimi

| INITIAL RESET RQ<br>IR DONE | Järjestelmävirhe kone täytyy ohjelmoida uudelleen<br>Juminpoisto onnistunut |
|-----------------------------|-----------------------------------------------------------------------------|
| Pc comm                     | Tiedonsiirto käynnissä tietokoneen ja kassakoneen välillä                   |
| PC comm error               | Tiedonsiirtovirhe tietokoneen ja kassakoneen välillä                        |
| PC-IN                       | Ram tiedoston vastaanotto                                                   |
| PC-OUT                      | Ram tiedoston lähetys                                                       |
| ESF NEAR FULL               | Lisämuisti täynnä, ota Z-79 Raportti                                        |